## How to view your children's course content?

skolera

ТМ

## **Parents Interface**

|                                               | Anned Namerov(6000 *                                                                                                    |
|-----------------------------------------------|----------------------------------------------------------------------------------------------------|
| Home                                          | Normal     Image: Content     Image: Content |
| S Ahmed                                       | Content<br>Topt: General +                                                                                                    |
| <ul> <li>My Zones</li> <li>Connect</li> </ul> | Chapter SNA<br>dec 14. 2016 2010 MAR                                                                                                    |
|                                               |                                                                                                    |
|                                               |                                                                                                    |

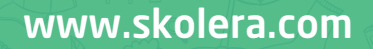

- One of Skolera valued features to parents is viewing content of any course studied by their children during the school year.

## To view courses' content through the parents interface follow the next steps:

•After logging in, click on " My Children" then choose your child who you want to view their courses' content published by their teachers.

-Now, click on the " Content " icon then choose the course you want from the drop-down menu.

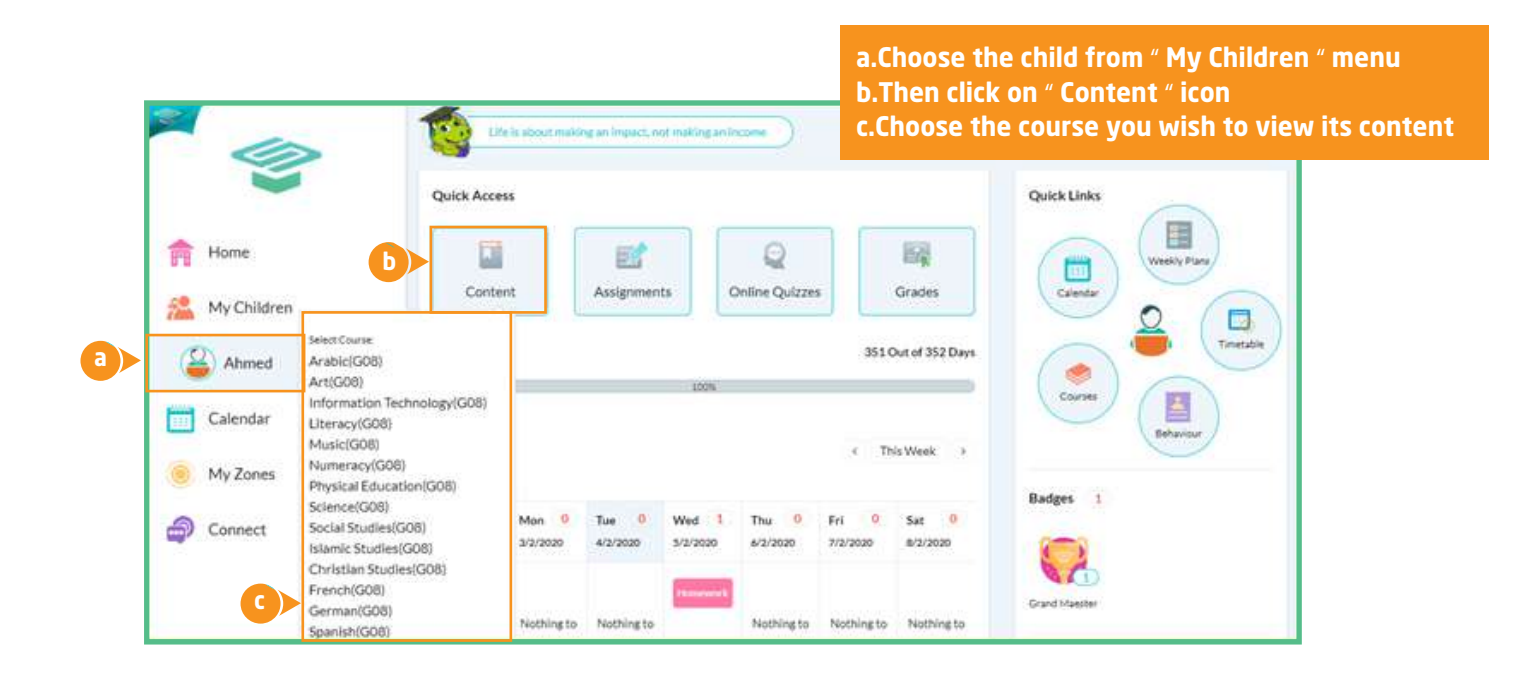

**2** Or click on " Courses " from the right side under Quick Links

|             | 10 kite is about m | aking an impact, not mak | ng an income   | 4                   | 🗠 🖞 🕫 🔕 🚺 -  |
|-------------|--------------------|--------------------------|----------------|---------------------|--------------|
| -           | Quick Access       |                          |                |                     | Quick Links  |
| f Home      |                    | 2                        | Q              | R                   | Weskly Plana |
| Av Children | Content            | Assignments              | Online Quizzes | Grades              | Catendar O   |
| Ahmed       | Attendance         |                          |                | 351 Out of 352 Days | Tretabe      |
| Calendar    |                    | ذ                        | 2019           |                     | Courses      |
| My Zones    | Workload           |                          |                | < This Week >       | Behaviour    |

🖀 skolera"

Click on " Courses " and select the course you wish to view its content

> www.skolera.com info@skolera.com

B When you are directed to the selected course click on " Content " to start viewing the published text or files or both.

|                                               | Click on " Content " to view all<br>published content files                                                                                                    |
|-----------------------------------------------|----------------------------------------------------------------------------------------------------|
|                                               | Life is about making an inspect, not making an income                                                                                                    |
| in Home                                       | Model         Image: Content         Image: Content </td |
| Ahmed                                         | Content<br>Topic: General *                                                                                                    |
| <ul> <li>My Zones</li> <li>Connect</li> </ul> | Chapter 5 NA     Dec 14 2019, 12:55 PM                                                                                                    |
|                                               | View Content                                                                                                    |
|                                               | Published content files of<br>selected course                                                                                                    |

4 Choose the topic you want to view its files, then you can start viewing or downloading the files easily.

| -           | Ahmed  | Numeracy(G08) 🕈       |             |              |                         |             |        |            |
|-------------|--------|-----------------------|-------------|--------------|-------------------------|-------------|--------|------------|
| Home        | *      |                       |             | 0            | <b>a</b>                |             | 0      | R.         |
| My Children | Overvi | ew Content            | Assignments | Quizzes      | Grades                  | Attendance  | Posts  | Ask Teache |
| Ahmed       | Conte  | nt                    |             |              |                         |             |        |            |
| Calendar    | Topic  | General               |             | -            | Choose                  | the topic   | you wi | sh to      |
| My Zones    |        | End of Chapter 1 Test |             | î 🔶          | V                       | view its co | ontent |            |
| Connect •   |        | Chapter 2.1           |             |              |                         |             |        | ٩          |
|             |        | View Content          | ٢           | X Dec 16, 20 | x.xlsx<br>019, 12:54 PM | ٢           |        |            |

Skolera<sup>™</sup>

www.skolera.com info@skolera.com In Skolera's latest release, now teachers can upload multiple files in addition to writing text, so a student or parent can download them as a folder containing all files for a certain lesson/subtopic/topic.

|             | Ahmed Numeracy(G08) -                                                   |
|-------------|-------------------------------------------------------------------------|
| Home        | 🏂 🖬 👩 🖓 🧌 🍕 💁                                                           |
| My Children | Overview Content Assignments Quizzes Grades Attendance Posts AskTeacher |
| Ahmed       | Content     Click here to download       Topic     General              |
| My Zones    |                                                                         |
| Connect     | Chapter 5 NA     Cec 14, 2019: 32:35 FM                                 |
|             | View Content                                                            |
|             |                                                                         |

**6** Once you click on view content, a short message will pop up to view what was written by the teacher in addition to the files.

| -                   | Ahmed 1                    | out making an impact, not making a<br>Rumeracy(G08) 🕶 |          | 4                        | 2 1 1 1 1 1 1 1 1 1 1 1 1 1 1 1 1 1 1 1 |                   | 2 🖸 -                        |           |
|---------------------|----------------------------|-------------------------------------------------------|----------|--------------------------|-----------------------------------------|-------------------|------------------------------|-----------|
| Home<br>My Children | Overview                   | Content Assignments                                   | Quizzes  | Grades                   | Attendance                              | Posts             | Ask Teacher                  |           |
| Calendar            | Content<br>Now We Will Tak | Chapter 5 and revision for final                      | *        | ļ                        |                                         |                   |                              |           |
| Connect             | - Chap<br>Decis            | View Content                                          | X period | 05.XİSX<br>059.12.54.944 | æ                                       | Click he<br>conte | re to view<br>nt if it's tex | the<br>ct |

www.skolera.com

info@skolera.com

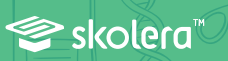

Parents can choose another course and topic from the current screen by clicking on courses from the above drop-down menu, then choose the topic as explained above.

| Home          | *          |         |             | 0            |        |            | 9     | 8.          |
|---------------|------------|---------|-------------|--------------|--------|------------|-------|-------------|
| 🎽 My Children | Overview   | Content | Assignments | Quizzes      | Grades | Attendance | Posts | Ask Teacher |
| Ahmed         | Content    |         |             |              |        |            |       |             |
| Calendar      | Topic: Gen | eral    |             | ( <b>4</b> ) |        |            |       |             |

 We've completed the steps of reviewing all published courses' content either files or folders, in addition, downloading any selected content from the parents 'interface related to each child.

😂 skolera<sup>™</sup>

www.skolera.com info@skolera.com